# Zoom の始め方 (PC・ノート PC 編)

### 事前準備

・ブラウザはたくさんの種類がありますが、Google Chrome を例に説明します。

 Zoom 公式ホームページ <u>https://zoom.us/download#client\_4meeting</u>より、 「ミーティング用 Zoom クライアント」ソフトをダウンロード。<u>※サインアップ不要。</u>

|      |            |                   |                                                                        |                                                                      | デモを           | リウエスト 1.88 | 8.799.9666 リソース 🖣 | サポート |
|------|------------|-------------------|------------------------------------------------------------------------|----------------------------------------------------------------------|---------------|------------|-------------------|------|
| zoom | י לבלי–לעע | ブランと価格            | 営業担当へのお問い合わせ                                                           | ミーティングに参加する                                                          | ミーティングを開催する ▼ | ታውው        | サインアップは無          | 料です  |
|      |            | ダウ                | ンロードセンター                                                               |                                                                      | IT管理者用をダウ     | リンロード →    |                   |      |
|      |            | ミー<br>最初に<br>にダウ: | ティング用Zoomクラ・<br>Zoomミーティングを開始または参加され<br>レロードされます。ここから手動でダウン<br>パージョン4. | <b>イアント</b><br>nるとぎに、ウェブブラウザの<br>/ロードすることもできます。<br>6.12 (20613.0421) | クライアントが自動的    |            |                   |      |

② 「ミーティング用 Zoom クライアント」をクリックし、ダウンロードを実行してください。

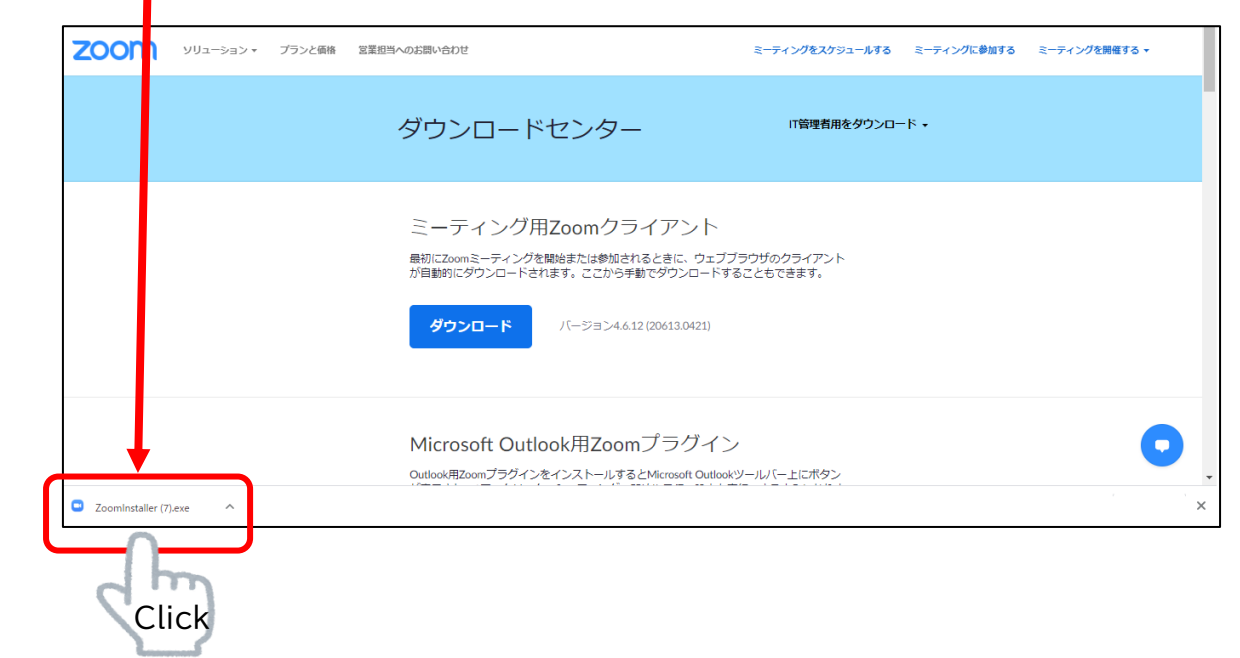

これで準備は完了です!

#### 富山県よろず支援拠点より招待メールが届きます。相談時間になりましたら、 URLをクリック

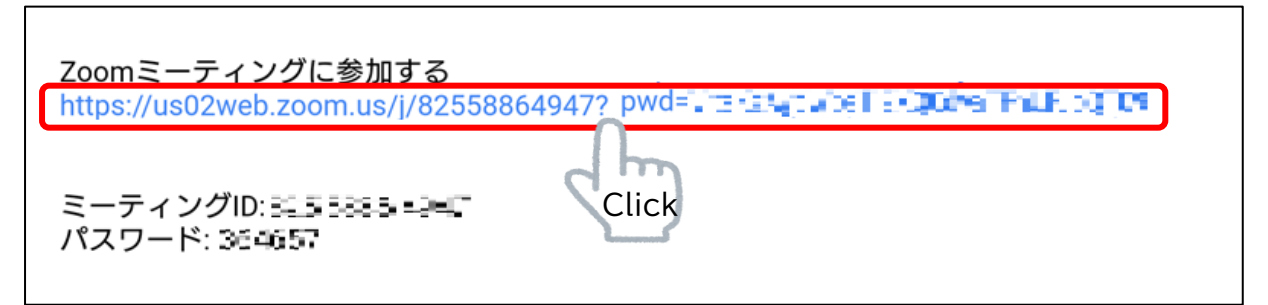

# ② ブラウザが起動するので、続いて「Zoom Meetings を開く」をクリック

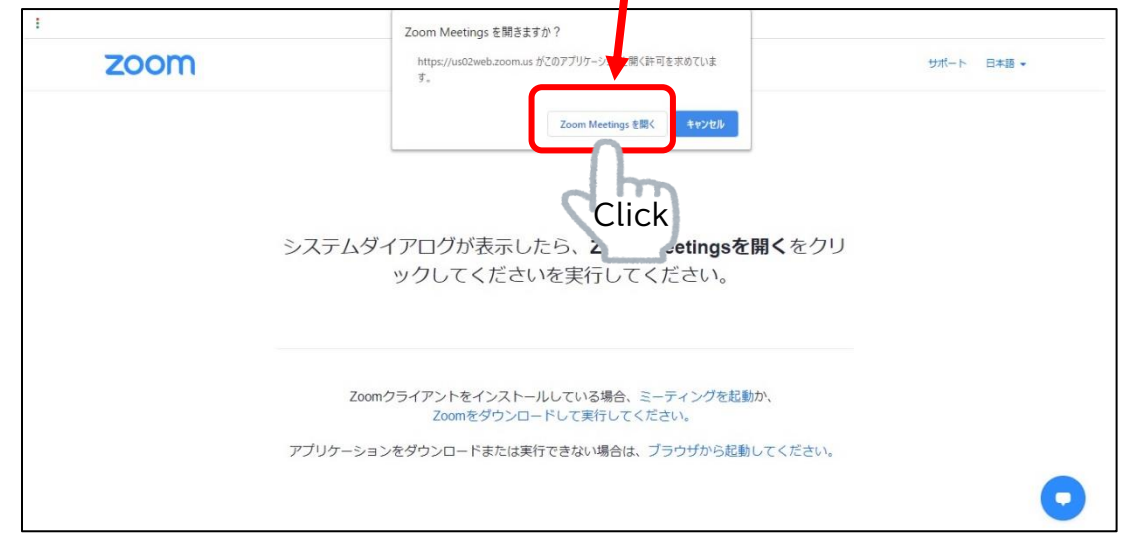

### ③「ビデオ付きで参加」をクリック

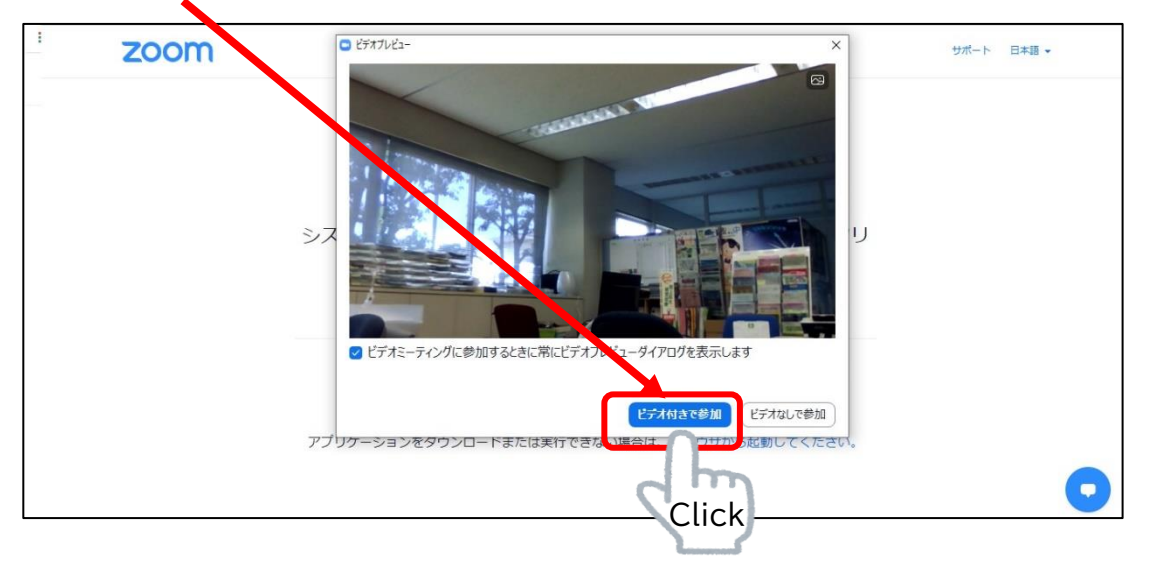

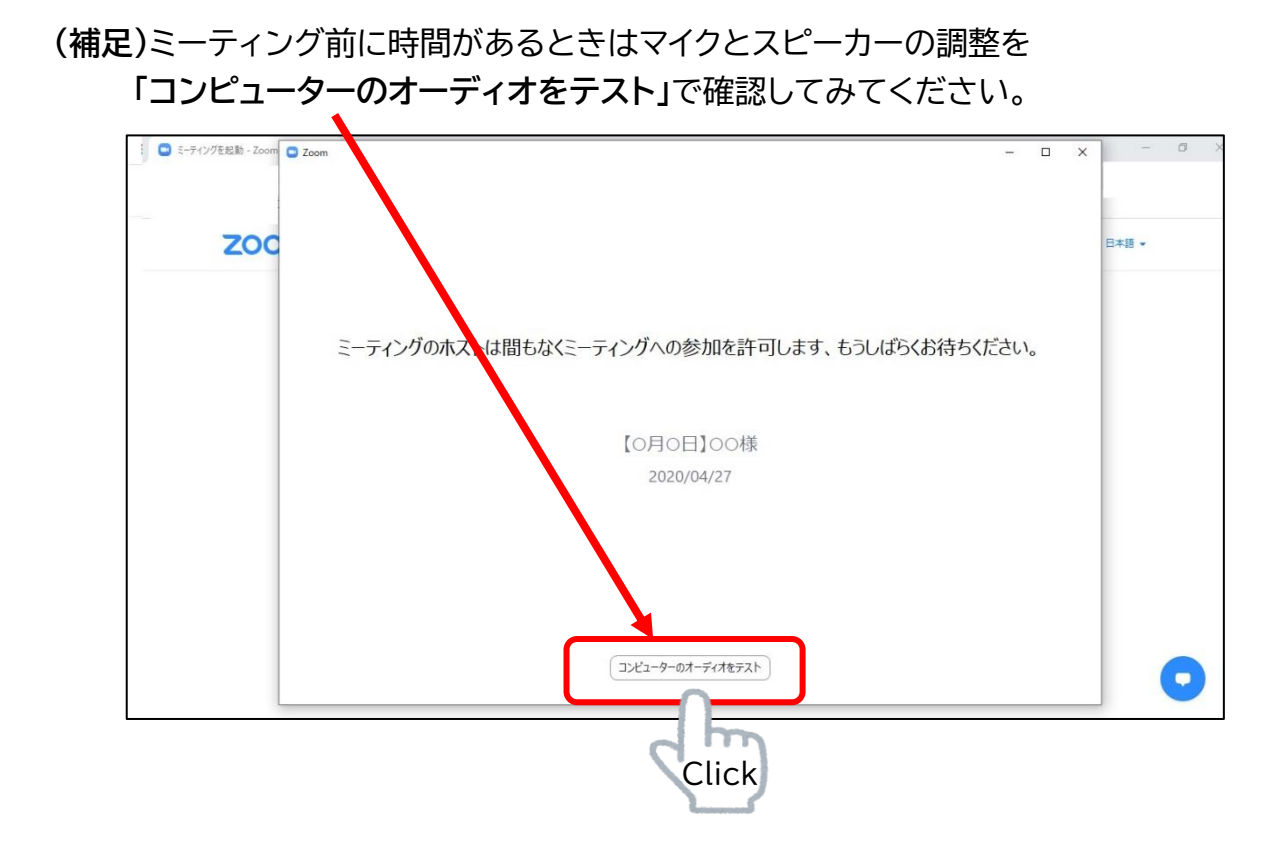

④ ホスト(富山県よろず支援拠点)が参加を許可すると、ビデオ電話が始まります。

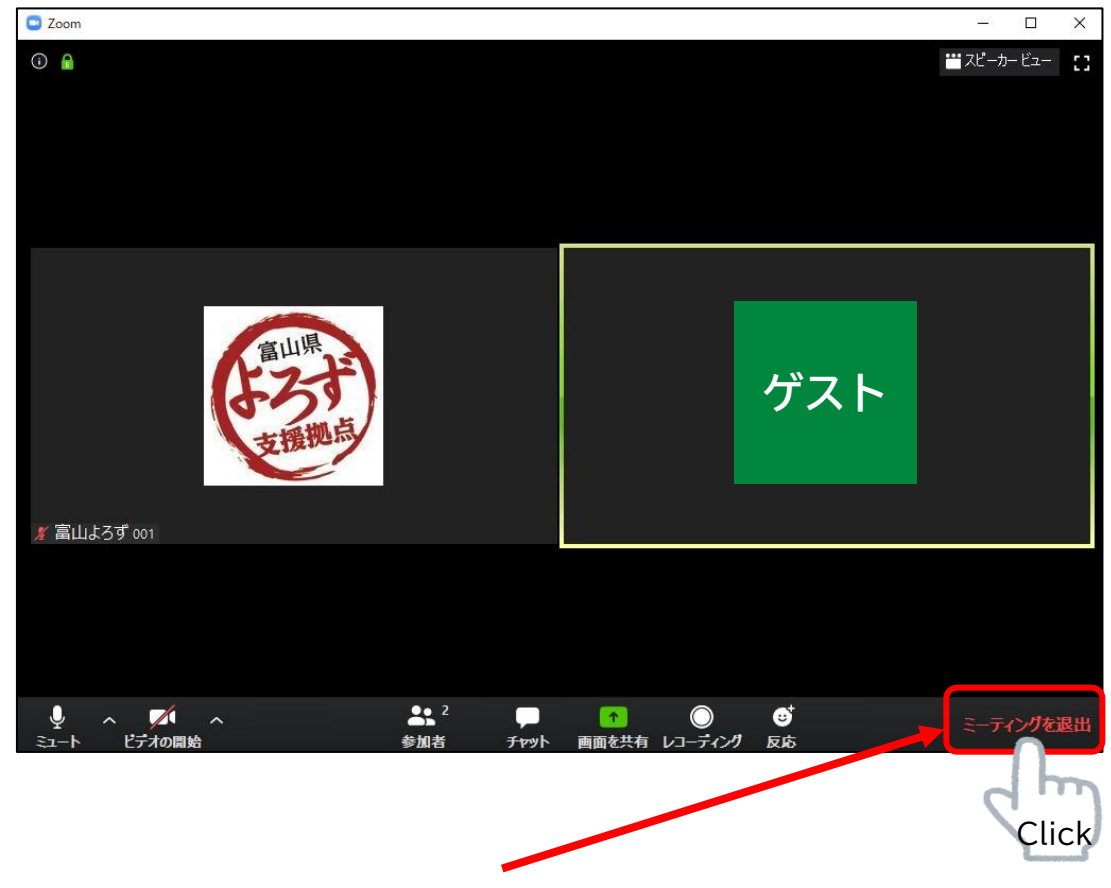

⑤相談が終わりましたら「ミーティングを退出」をクリックして終了します。

# Zoom の機能

| Coom                                                                   |                             |                                           |         | – 🗆 X              |
|------------------------------------------------------------------------|-----------------------------|-------------------------------------------|---------|--------------------|
| ⓒ ₽                                                                    |                             |                                           |         | ₩7Ľ-ħ-ビュ- <b>:</b> |
| 2 富山よろず 001                                                            |                             |                                           | ゲスト     |                    |
| <ul> <li>・</li> <li>・</li> <li>・</li> <li>・</li> <li>ビデオの開始</li> </ul> | ●● <sup>2</sup><br>参加者 チャット | ↑ ○ ● ● ● ● ● ● ● ● ● ● ● ● ● ● ● ● ● ● ● | ●<br>反応 | ミーティングを退出          |
| 1 2                                                                    | 3 4                         | 5 6                                       | 7       | 8                  |

| 1 | マイクの ON/OFF、マイクの切り替え、スピーカーの切り替え<br>マイク・スピーカーのテスト |
|---|--------------------------------------------------|
| 2 | ビデオの ON/OFF、ビデオの切り替え                             |
| 3 | 参加者の一覧                                           |
| 4 | チャット、データの送受信                                     |
| 5 | 画面の共有<br>(自分の表示しているデータを相手の画面に表示できる。)             |
| 6 | レコーディング(利用できません)                                 |
| 7 | 反応(絵文字で意思表示ができる)                                 |
| 8 | ミーティングから退出(終了)する                                 |